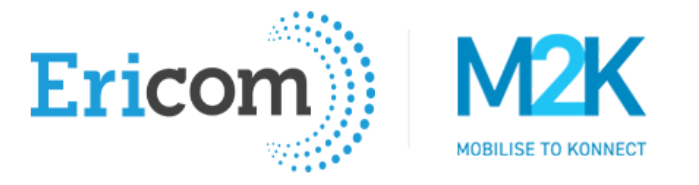

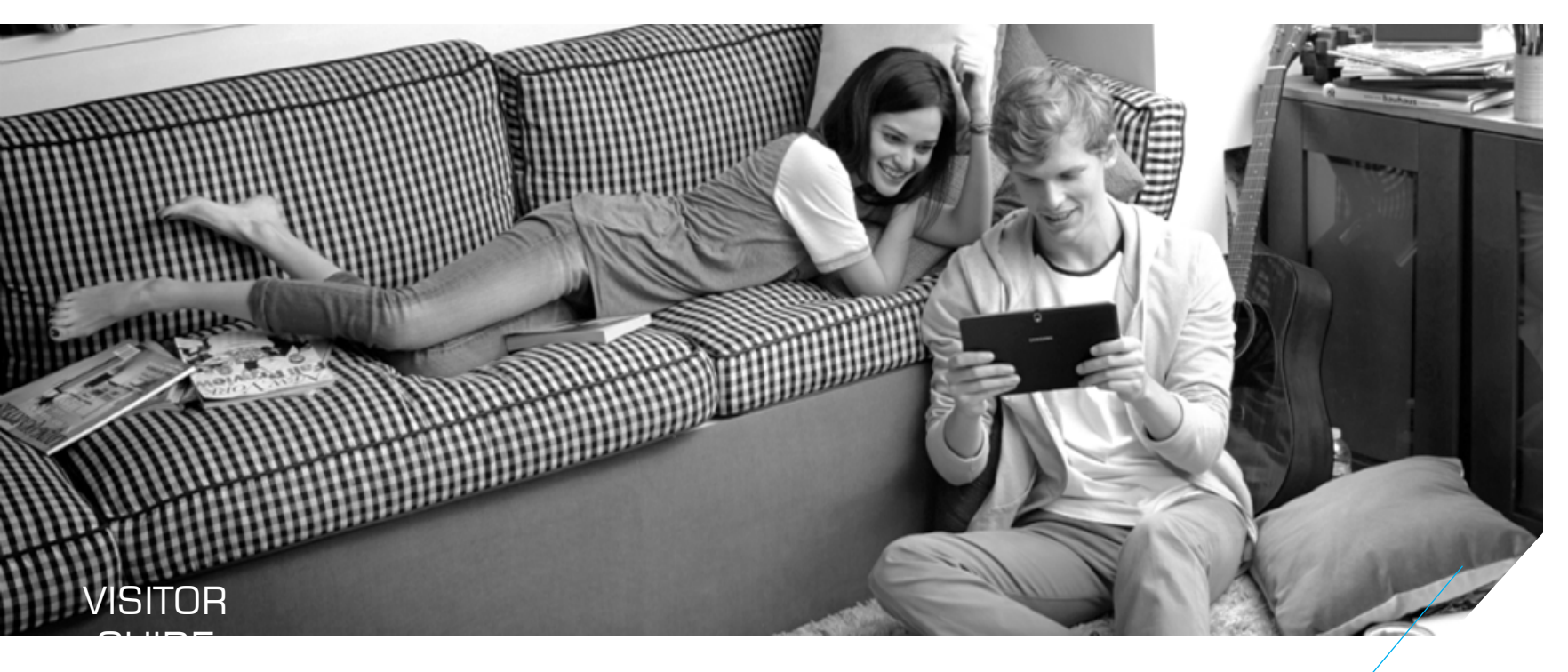

### HOW TO USE ZOOM TO JOIN A MEETING

Simple steps that show you how to download the Zoom App to your smart device and join a meeting

This guide provides instructions for iOS and Android device types

Click here for Android instructions

Click here for iOS instructions

Minimum supported iOS 7.0+ Minimum supported iPhone 4, iPad 2, iPad Mini or iPad Pro

Minimum supported Android 4.0+

### APPLE ACCESS THE APP STORE

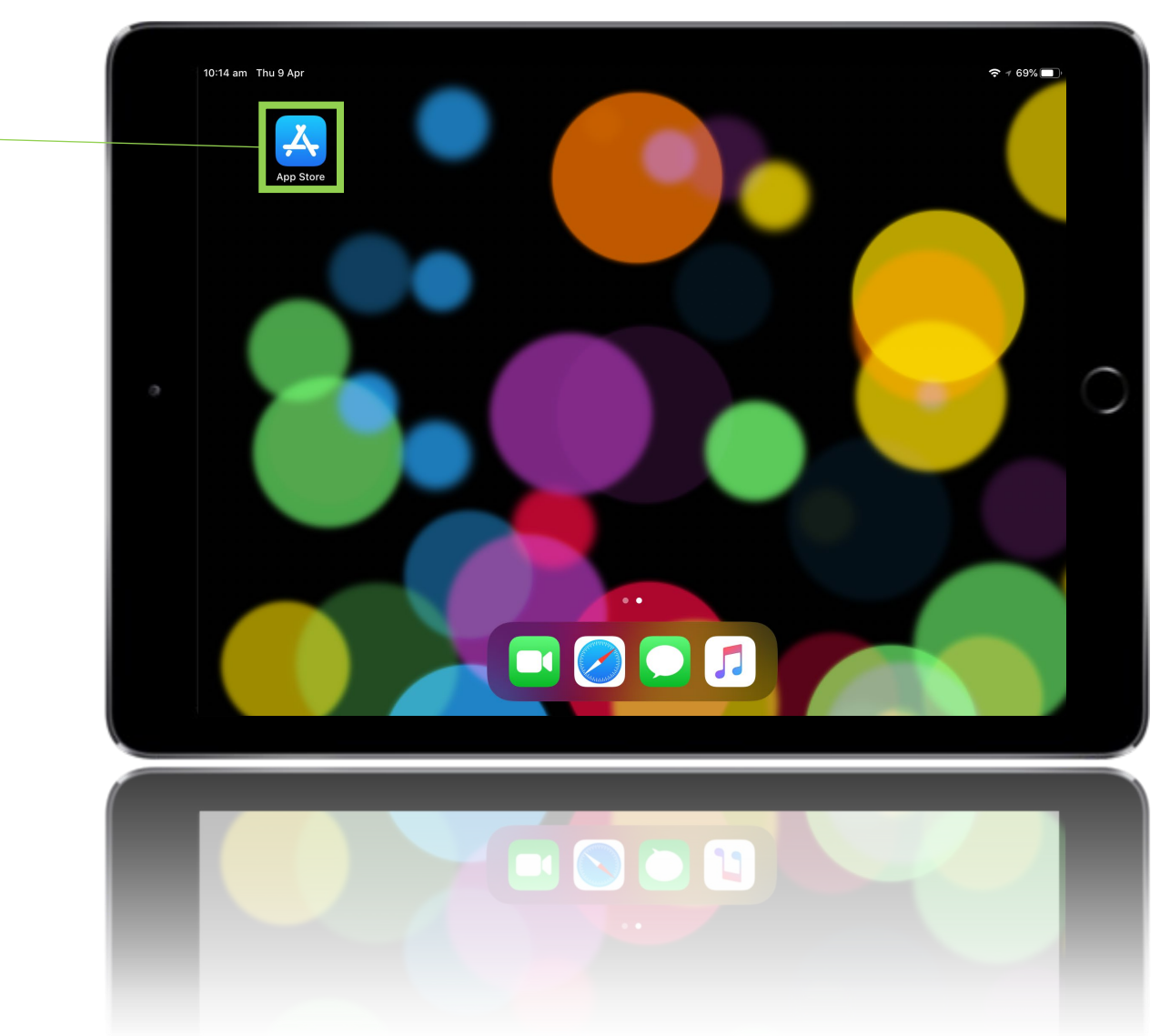

STEP 1 On your iPhone or iPad, • open the App Store

Alternatively, tap this link to access the Zoom app directly

https://apps.apple.com/us/app/zoom-cloud-meetings/id546505307

### APPLE SEARCH FOR ZOOM

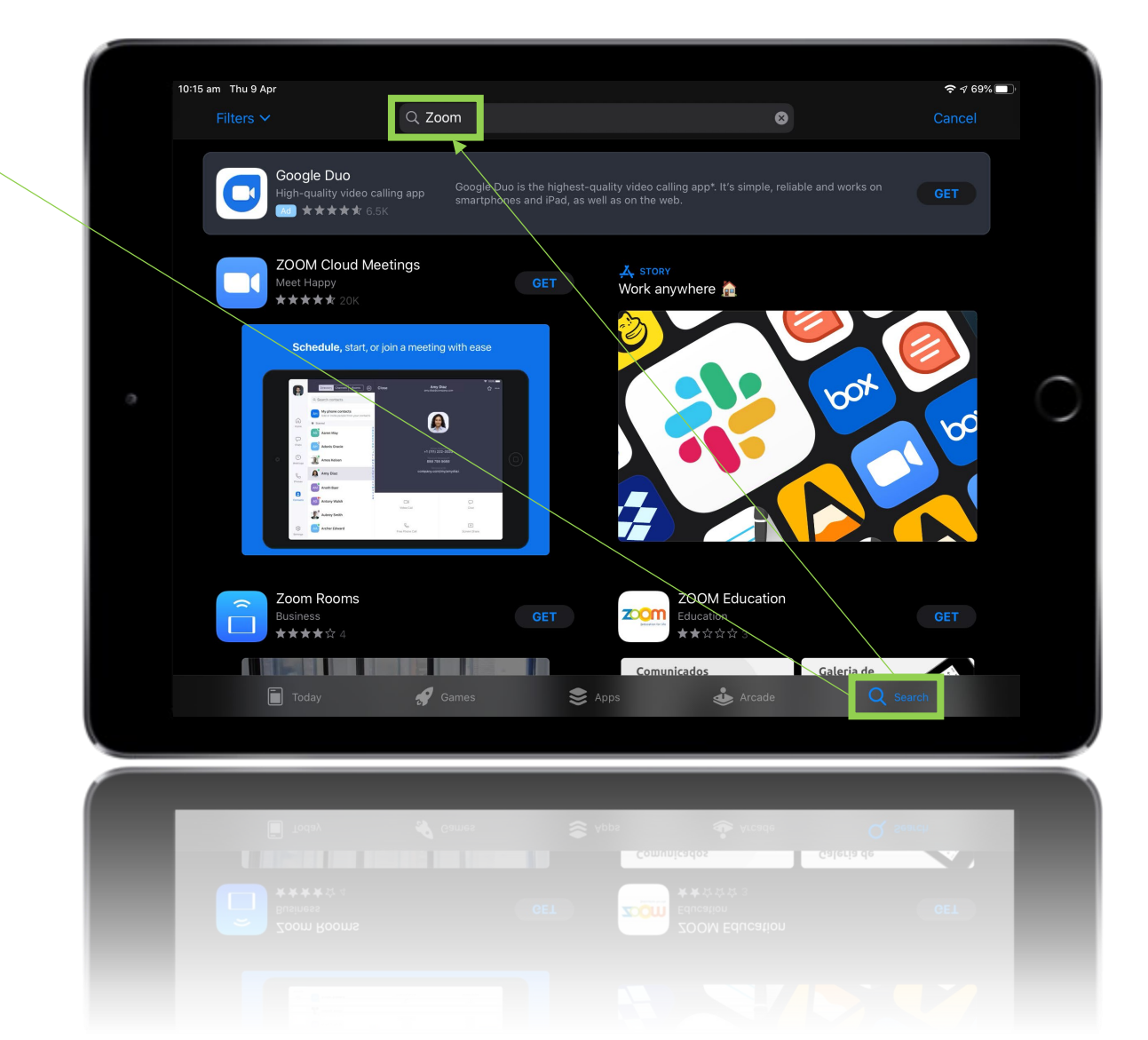

Type "Zoom"

STEP 2

Tap Search

Alternatively, tap this link to access the Zoom app directly

https://apps.apple.com/us/app/zoom-cloud-meetings/id546505307

### APPLE DOWNLOAD ZOOM

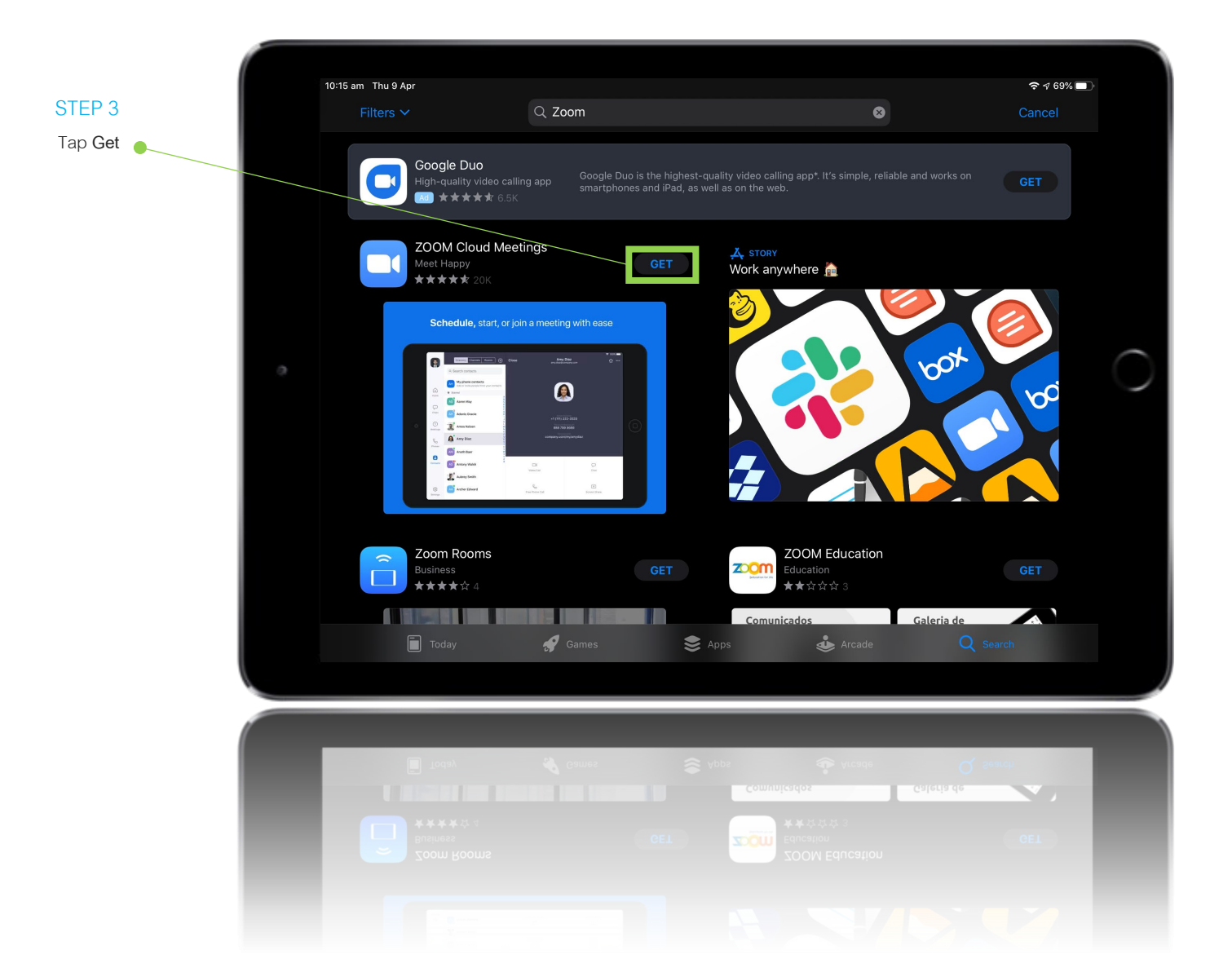

### APPLE DOWNLOAD ZOOM

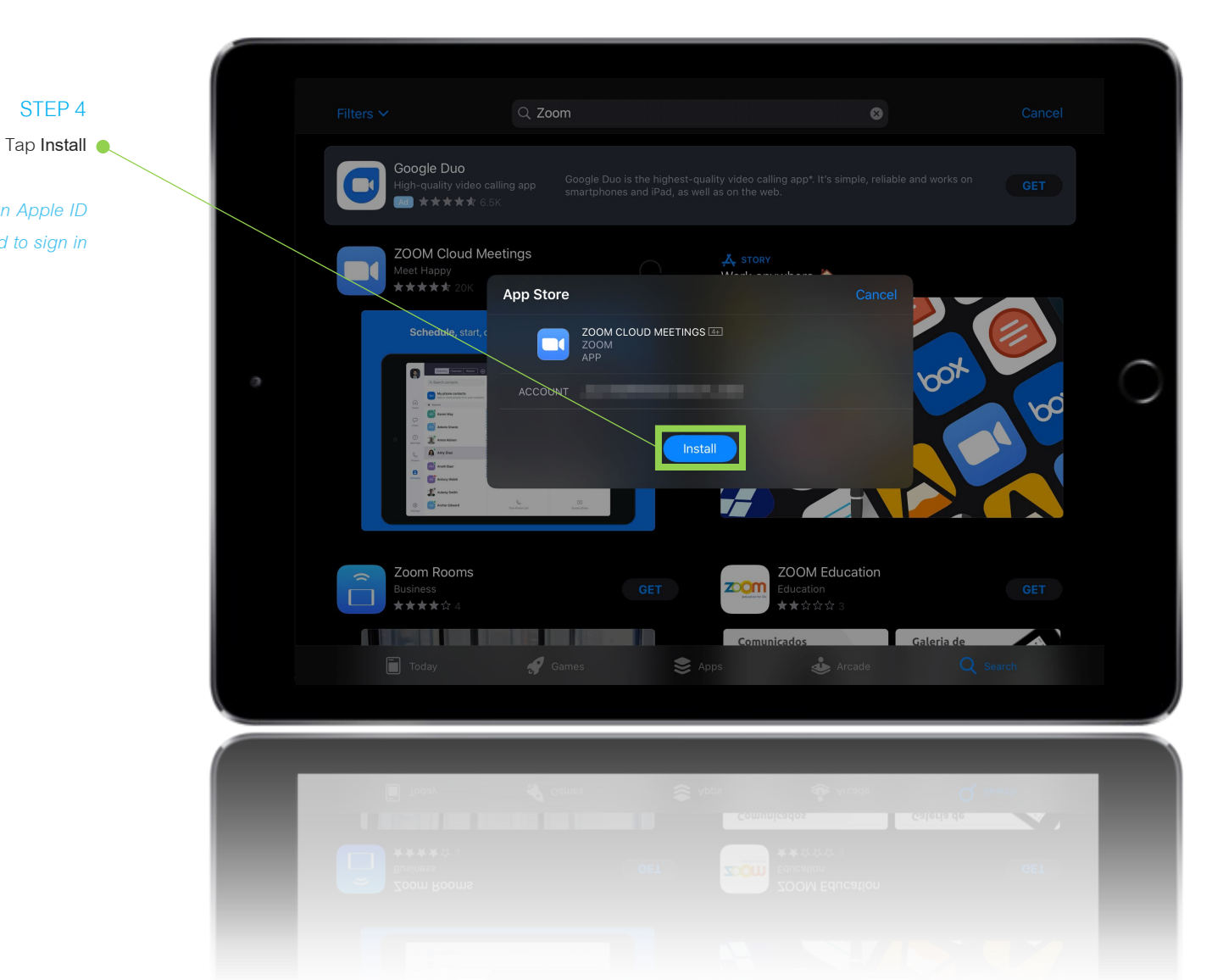

If you are not signed in with an Apple ID you will be prompted to sign in

STEP 4

## APPLE OPEN ZOOM

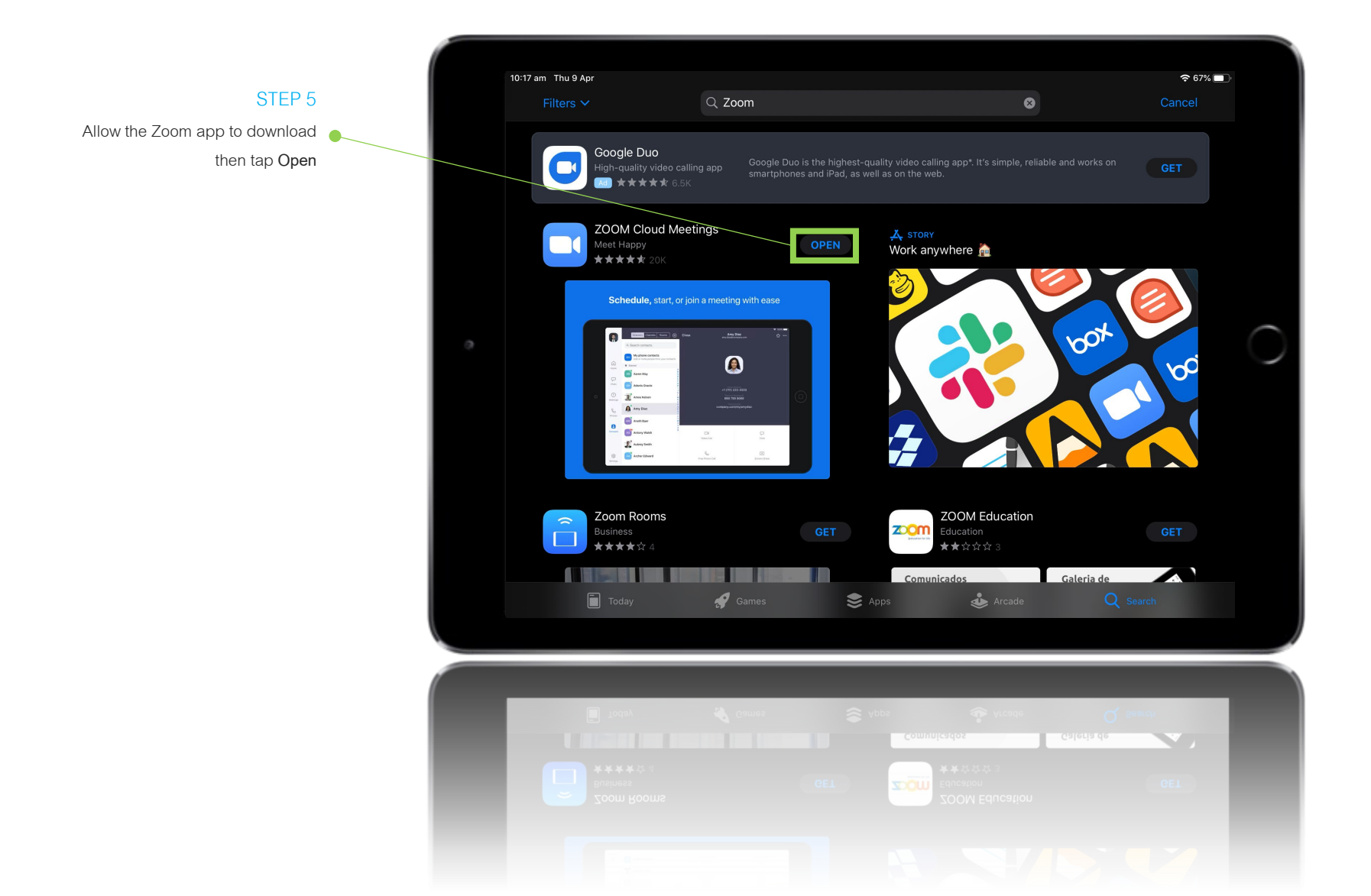

### APPLE JOIN THE ZOOM MEETING

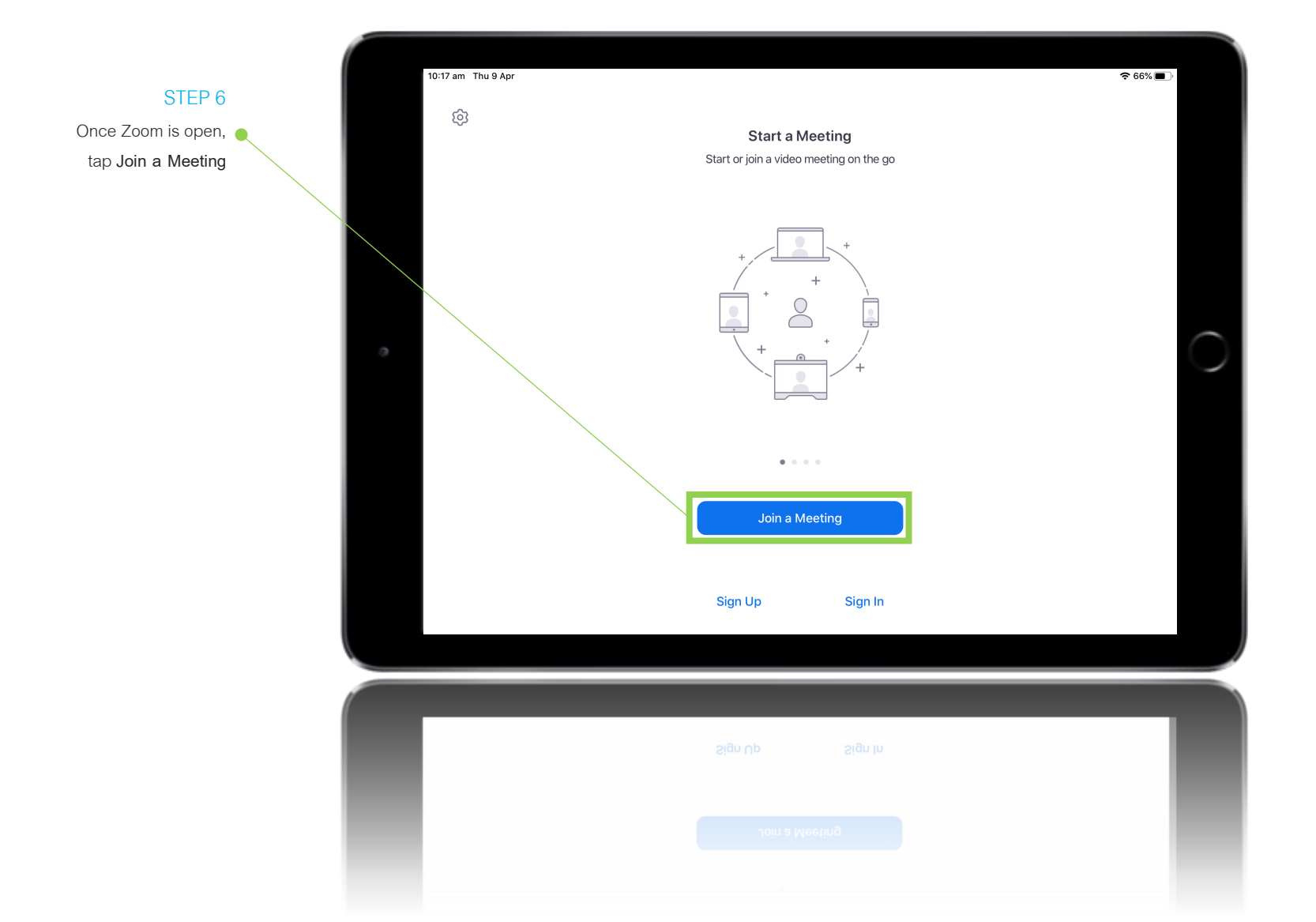

## APPLE JOIN THE ZOOM MEETING USING A MEETING ID

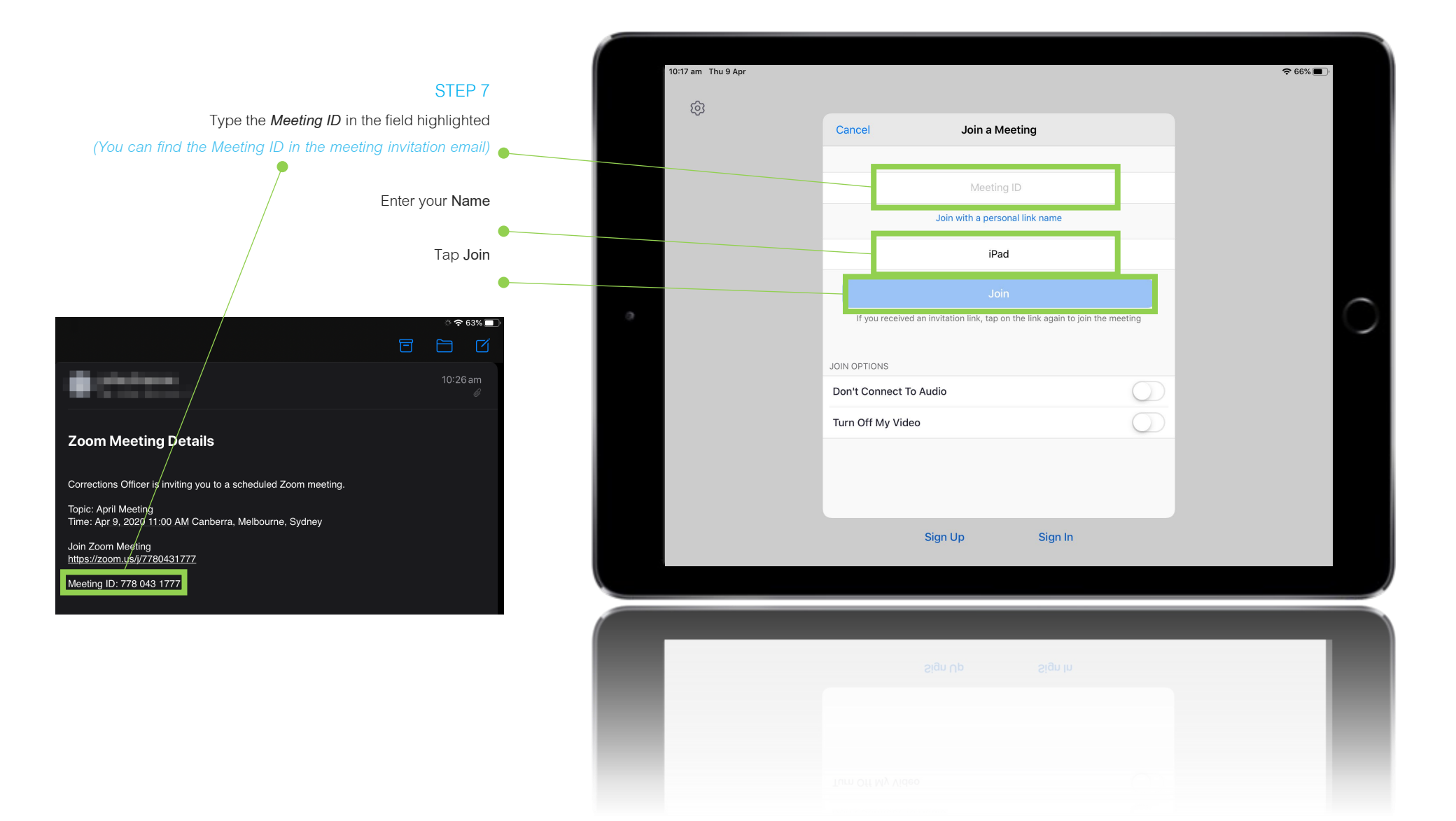

## APPLE ENTER THE MEETING PASSWORD

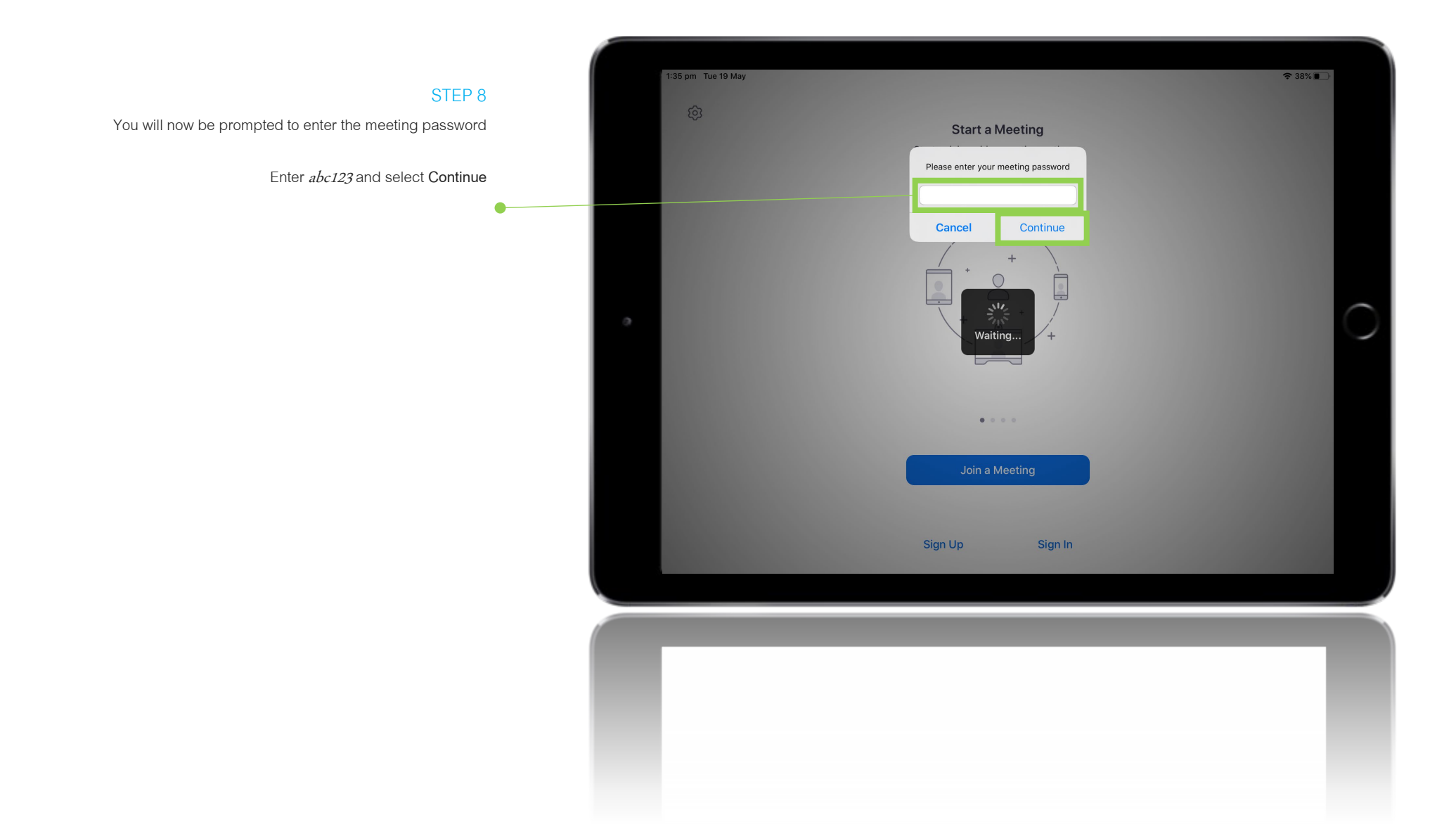

### APPLE WAIT FOR THE OFFICER TO START THE MEETING

| ▲ Mail 10:27 am Thu 9 Apr |                           |                      |                             | <b>?</b> 62% |            |
|---------------------------|---------------------------|----------------------|-----------------------------|--------------|------------|
| (\$)                      |                           |                      |                             |              |            |
|                           | Corrections               | Officer's Persona    | I Meeting Room Leave        |              |            |
|                           | Waiting for the host to   | o start this meeting |                             |              |            |
|                           | Marina ID                 |                      | 770 040 4777                |              |            |
|                           | Meeting ID                |                      | //8-043-1///                |              |            |
|                           | Time                      |                      | This is a recurring meeting |              |            |
|                           | Date                      |                      |                             |              |            |
| 0                         | IF YOU ARE THE HOST, SIGN | IN TO START THIS M   | ETING                       |              | $\bigcirc$ |
|                           |                           | Sign In              |                             |              |            |
|                           |                           |                      |                             |              |            |
|                           |                           |                      |                             |              |            |
|                           |                           |                      |                             |              |            |
|                           |                           |                      |                             |              |            |
|                           |                           |                      |                             |              |            |
|                           |                           |                      |                             |              |            |
|                           | Sigr                      | n Up                 | Sign In                     |              |            |
|                           |                           |                      |                             |              |            |
|                           |                           |                      |                             |              |            |
|                           |                           |                      |                             |              |            |
|                           |                           |                      |                             |              |            |
|                           |                           |                      |                             |              |            |
|                           |                           |                      |                             |              |            |
|                           |                           |                      |                             |              |            |
|                           |                           |                      |                             |              |            |
|                           |                           |                      |                             |              |            |

#### STEP 9

You have now joined the meeting where you will wait for the Officer to start the meeting

Zoom will join automatically when the meeting is started

### APPLE ACCEPT ZOOM CAMERA PERMISSIONS

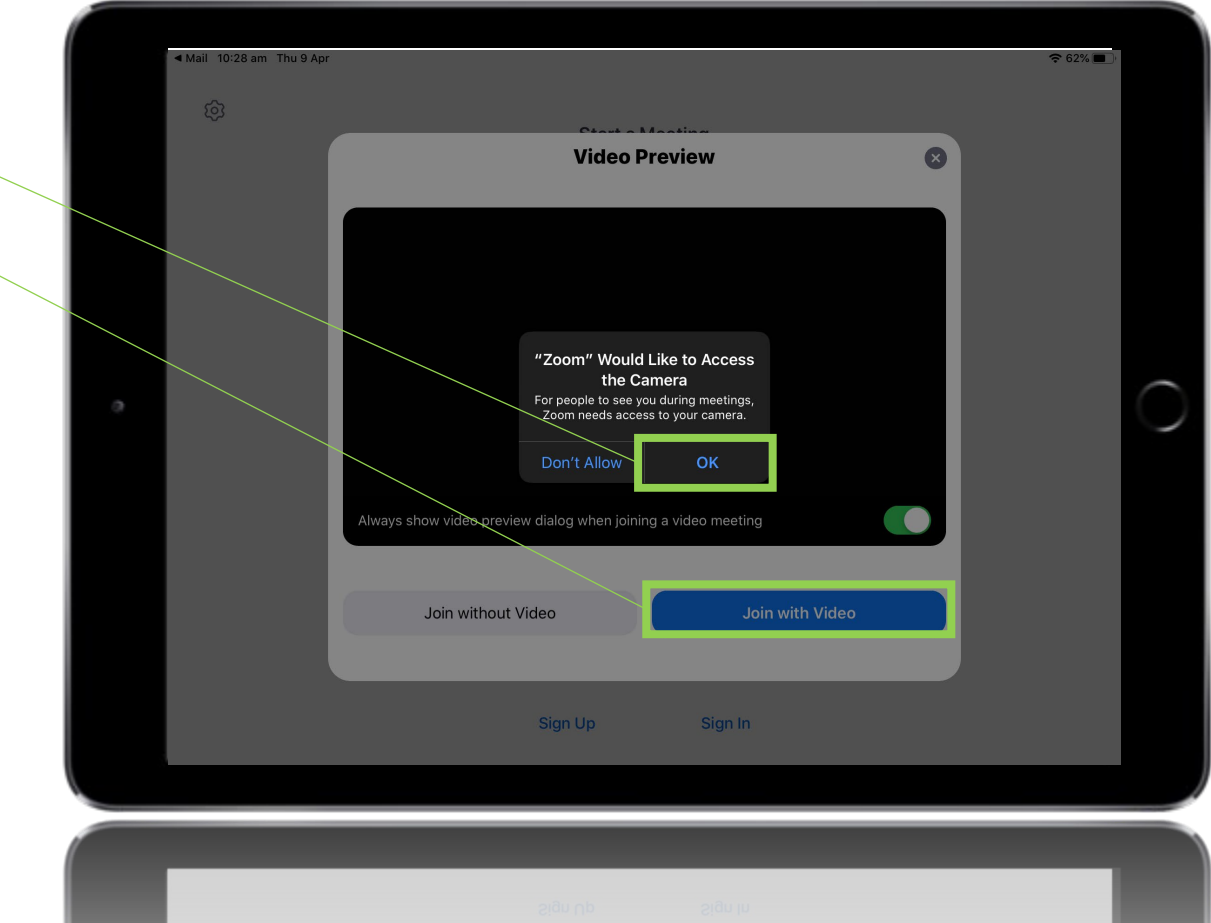

Join without Video Join with Video Sign Up Sign In

STEP 10 Zoom will ask for access to the Camera, tap OK to allow

Tap Join with Video 🌒

Video is <u>required</u> for initial identification by the Officer being permitted to the meeting

If you do not wish to use video during the meeting it can be turned off after identification has occurred

## APPLE ACCEPT ZOOM MICROPHONE PERMISSIONS

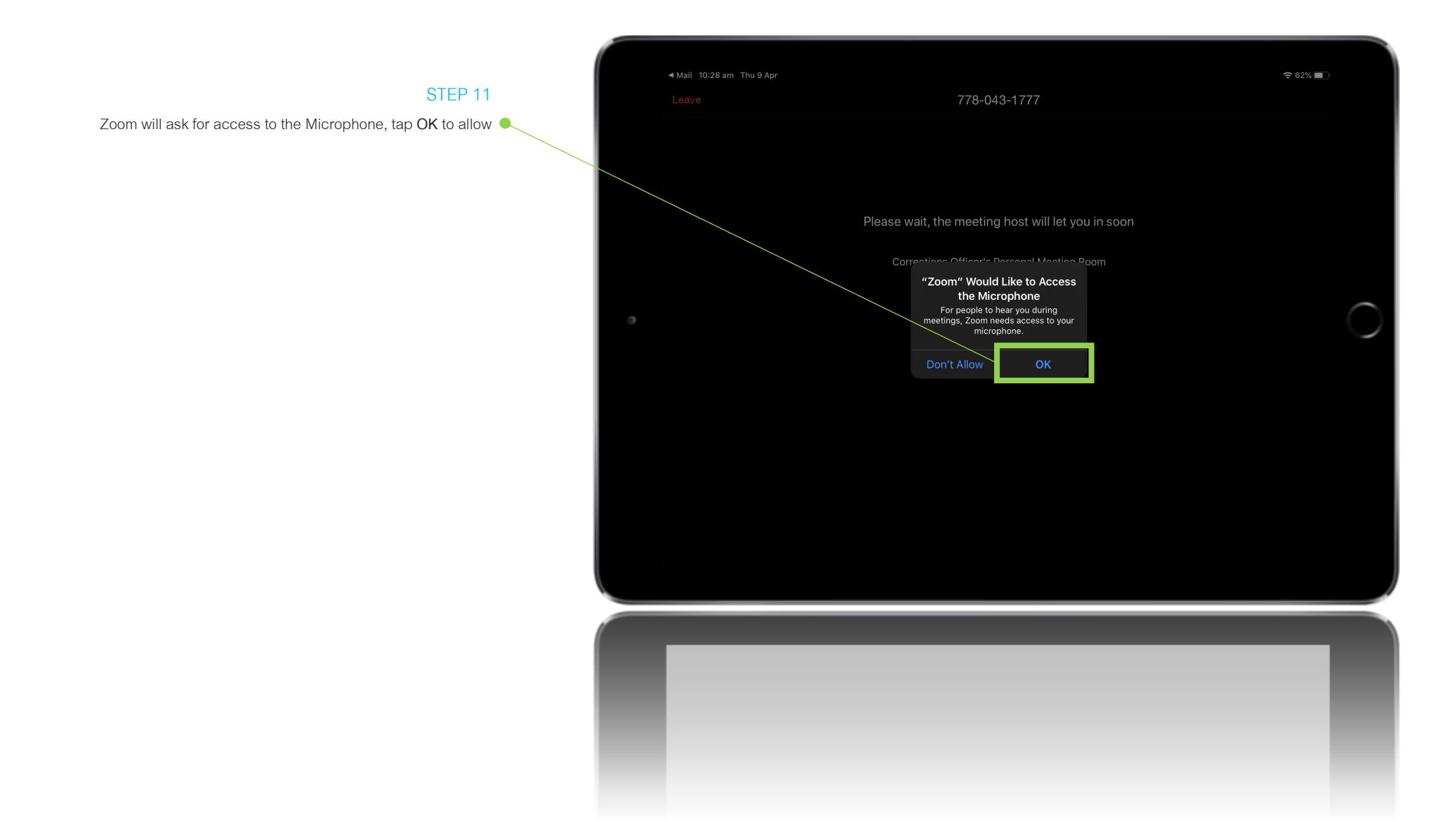

### APPLE REVIEW ZOOM NOTIFICATION PERMISSIONS

|   | ◀ Mail 10:28 am Thu 9 Apr |                                                                 | 중 62% ■ |
|---|---------------------------|-----------------------------------------------------------------|---------|
|   |                           | 778-043-1777                                                    |         |
|   |                           |                                                                 |         |
|   |                           |                                                                 |         |
|   |                           |                                                                 |         |
|   |                           |                                                                 |         |
|   |                           | Please wait, the meeting host will let you in soon              |         |
|   |                           |                                                                 |         |
|   |                           | Corrections Othersenal Masters Room                             |         |
|   |                           | You Notifications                                               |         |
| 0 |                           | sounds and icon badges. These can be<br>configured in Settings. |         |
|   |                           |                                                                 |         |
|   |                           | Don't Allow Allow                                               |         |
|   |                           |                                                                 |         |
|   |                           |                                                                 |         |
|   |                           |                                                                 |         |
|   |                           |                                                                 |         |
|   |                           |                                                                 |         |
|   |                           |                                                                 |         |
|   |                           |                                                                 |         |
|   |                           |                                                                 |         |
|   |                           |                                                                 |         |
|   |                           |                                                                 |         |
|   |                           |                                                                 |         |
|   |                           |                                                                 |         |
|   |                           |                                                                 |         |
|   |                           |                                                                 |         |
|   |                           |                                                                 |         |
|   |                           |                                                                 |         |
|   |                           |                                                                 |         |

STEP 12

Zoom will ask for permission to send Notifications

Notifications are optional and are not required for Zoom to function

# APPLE WAIT FOR THE OFFICER TO ADMIT YOU TO THE MEETING

STEP 13

joined the meeting

you into the meeting

Wait for the Officer to admit

The Officer can now see that you have

◄ Mail 10:29 am Thu 9 Apr 778-043-1777 Please wait, the meeting host will let you in soon Corrections Officer's Personal Meeting Room

# APPLE CONNECT YOUR AUDIO

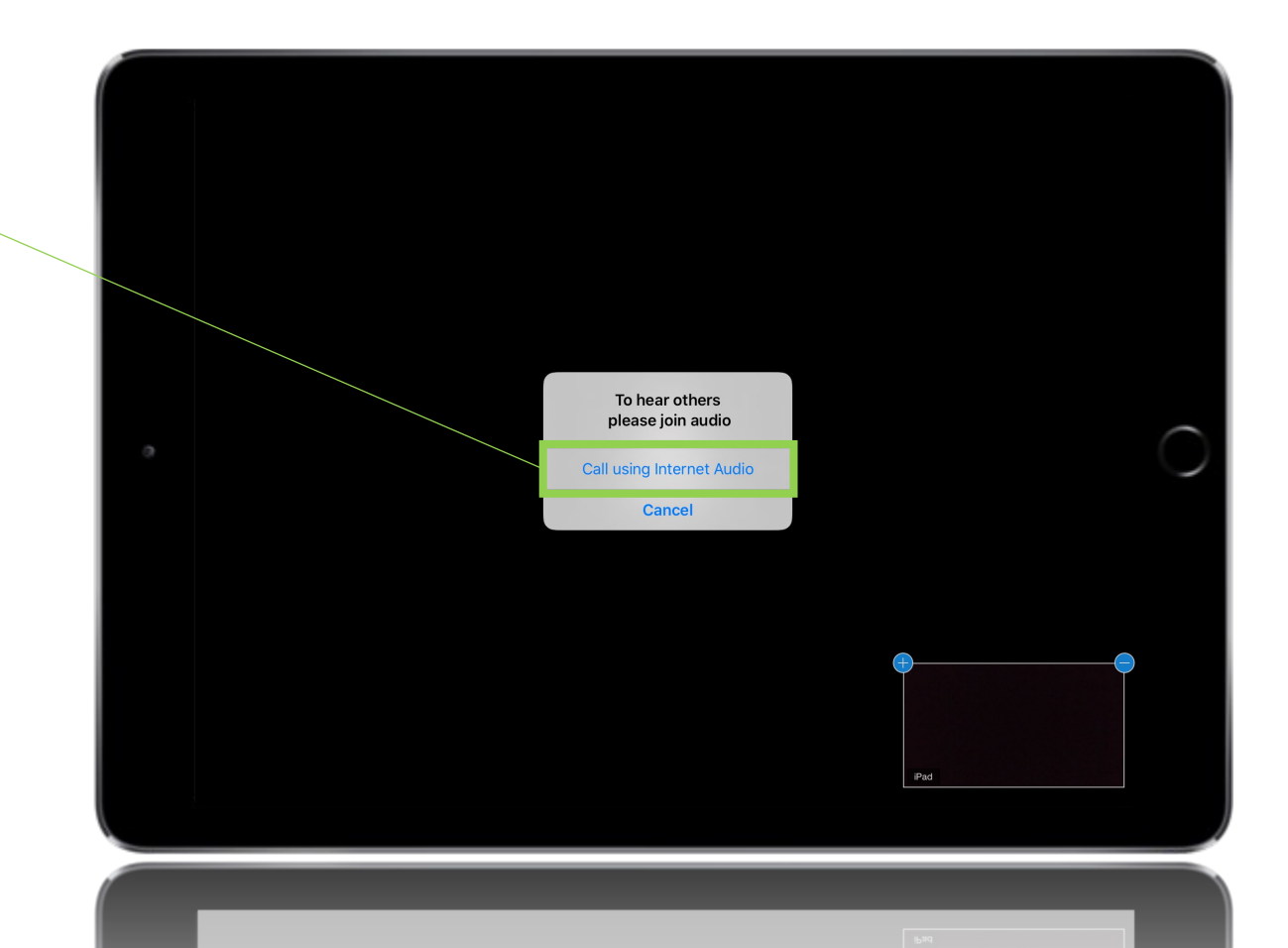

### STEP 14

After the Officer has admitted you to the meeting, tap Call using Internet

Audio

to connect your audio

You have now successfully joined the Zoom meeting

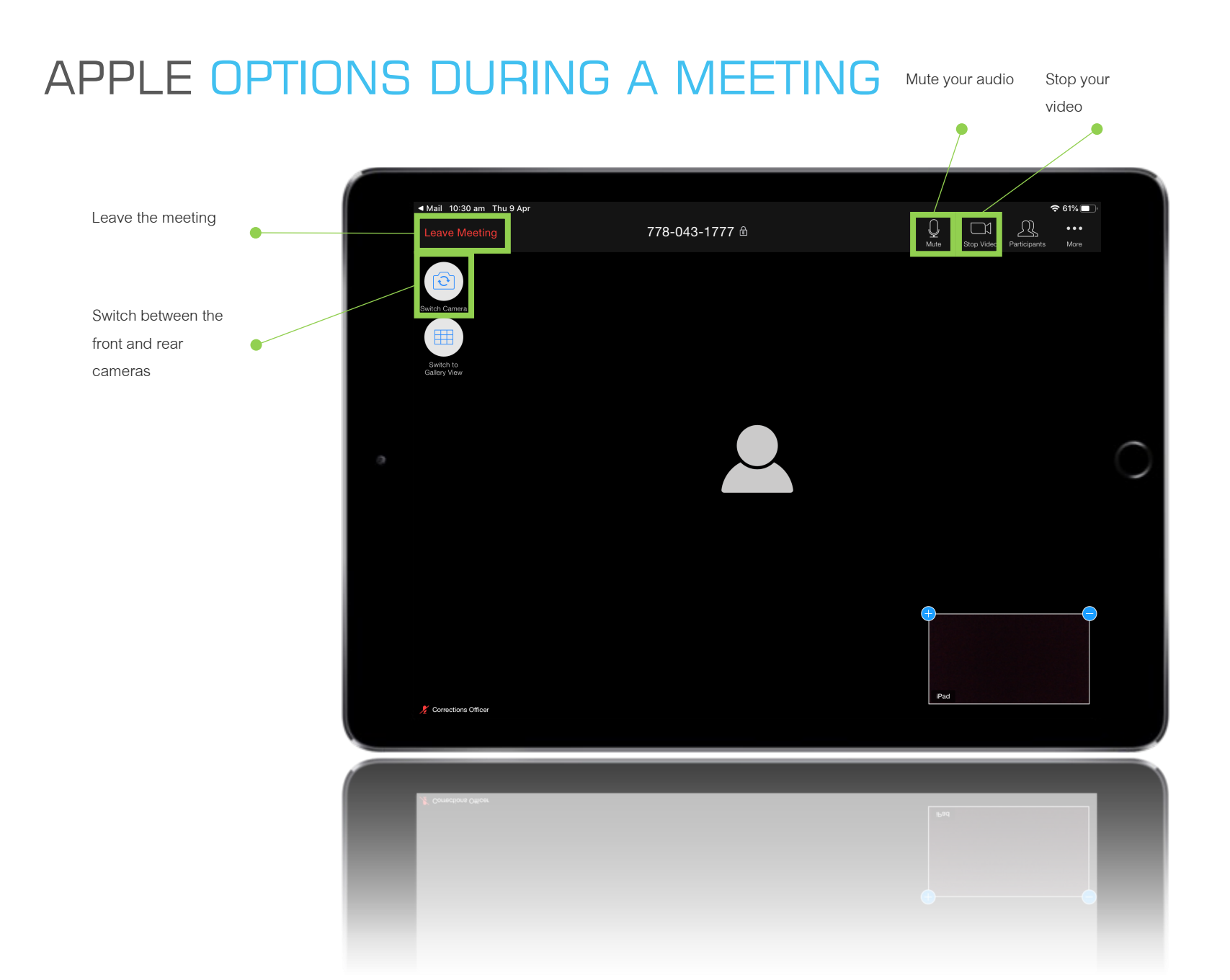

### GOOGLE ACCESS THE PLAY STORE

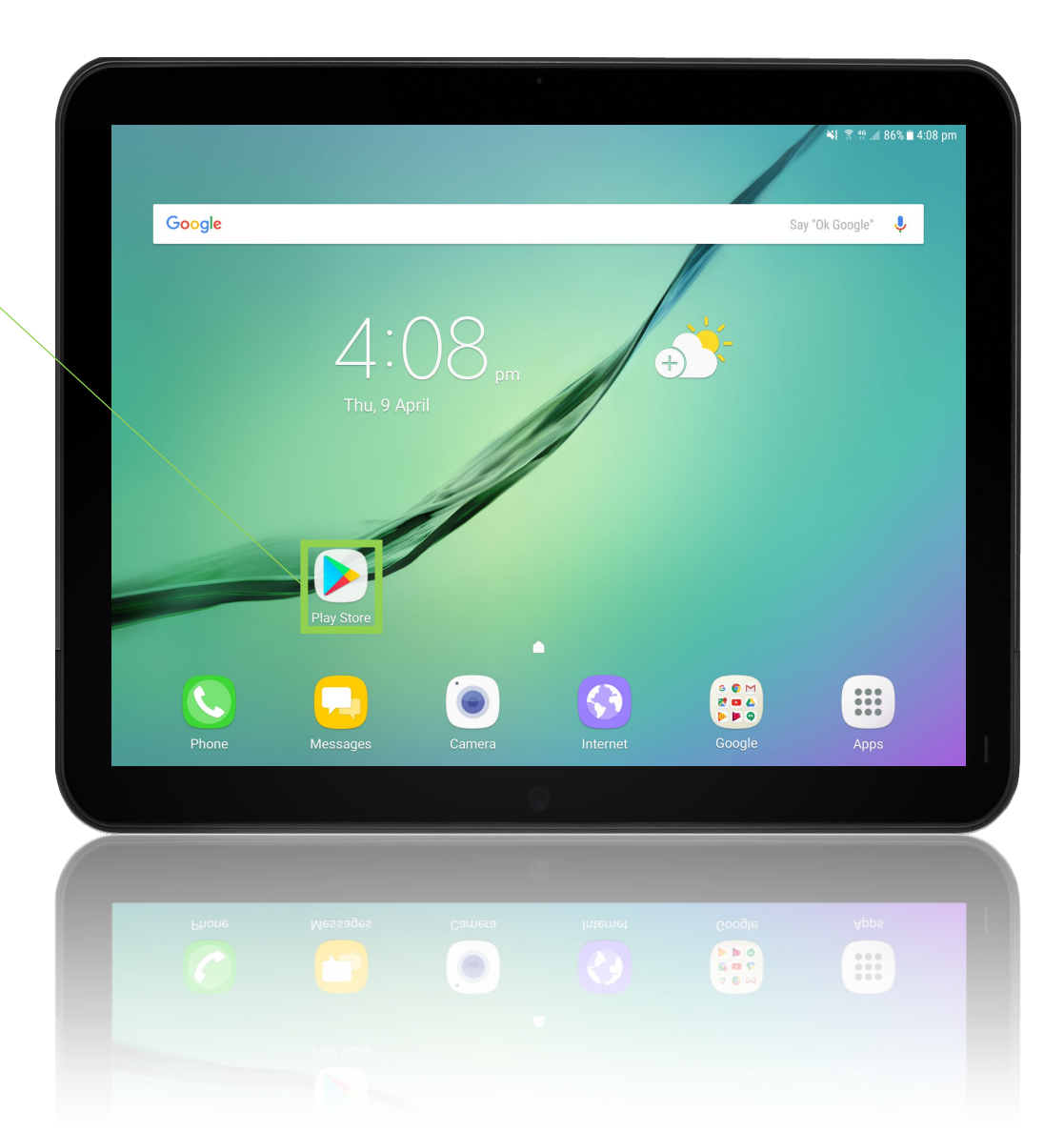

### STEP 1 On your Android device,

open the Play Store

Alternatively, tap this link to access the Zoom app directly

https://play.google.com/store/apps/details?id=com .cisco.webex.meetings&hl=en\_AU

## GOOGLE SEARCH FOR ZOOM

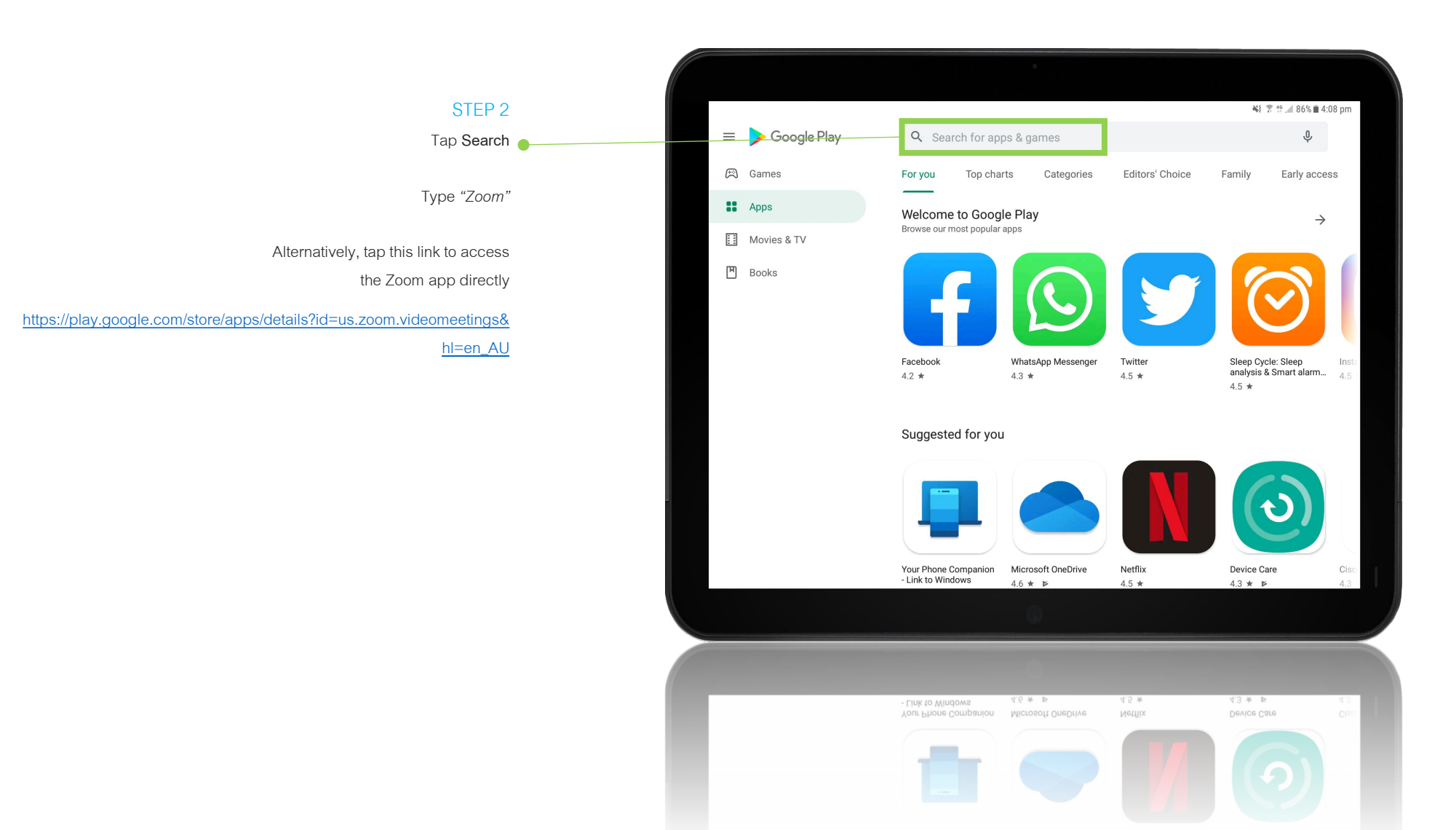

### GOOGLE DOWNLOAD ZOOM

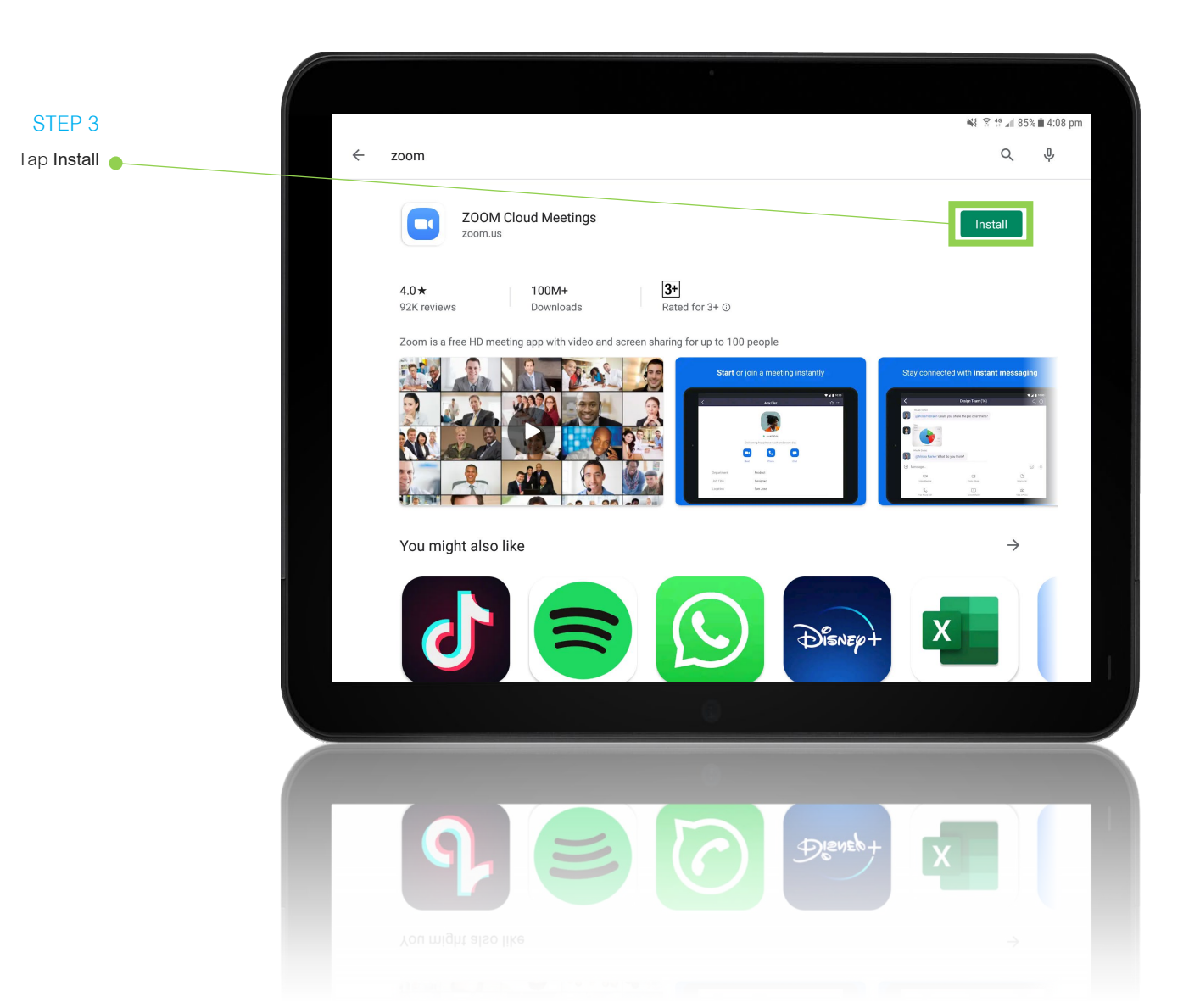

### GOOGLE OPEN ZOOM

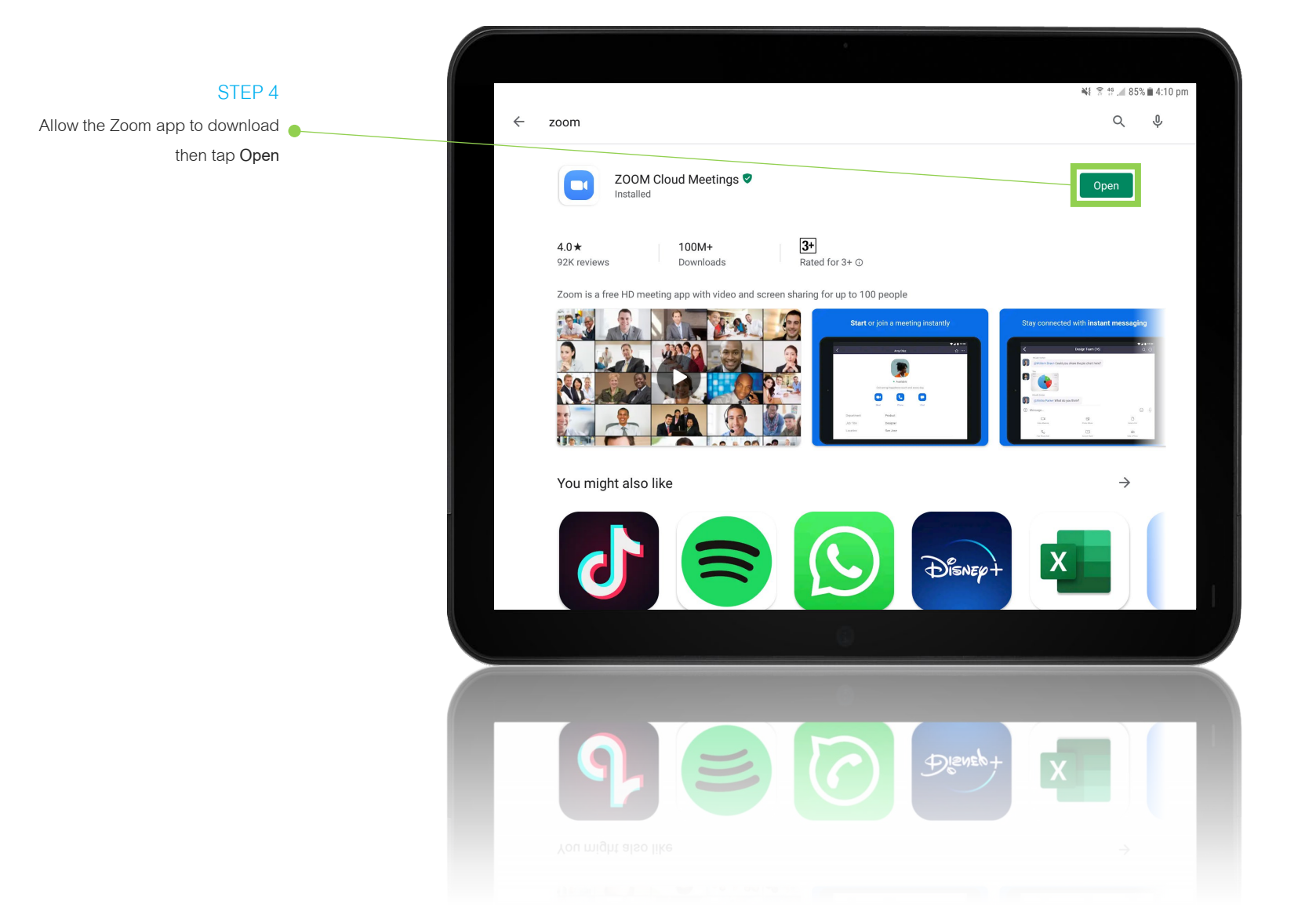

### GOOGLE JOIN THE ZOOM MEETING

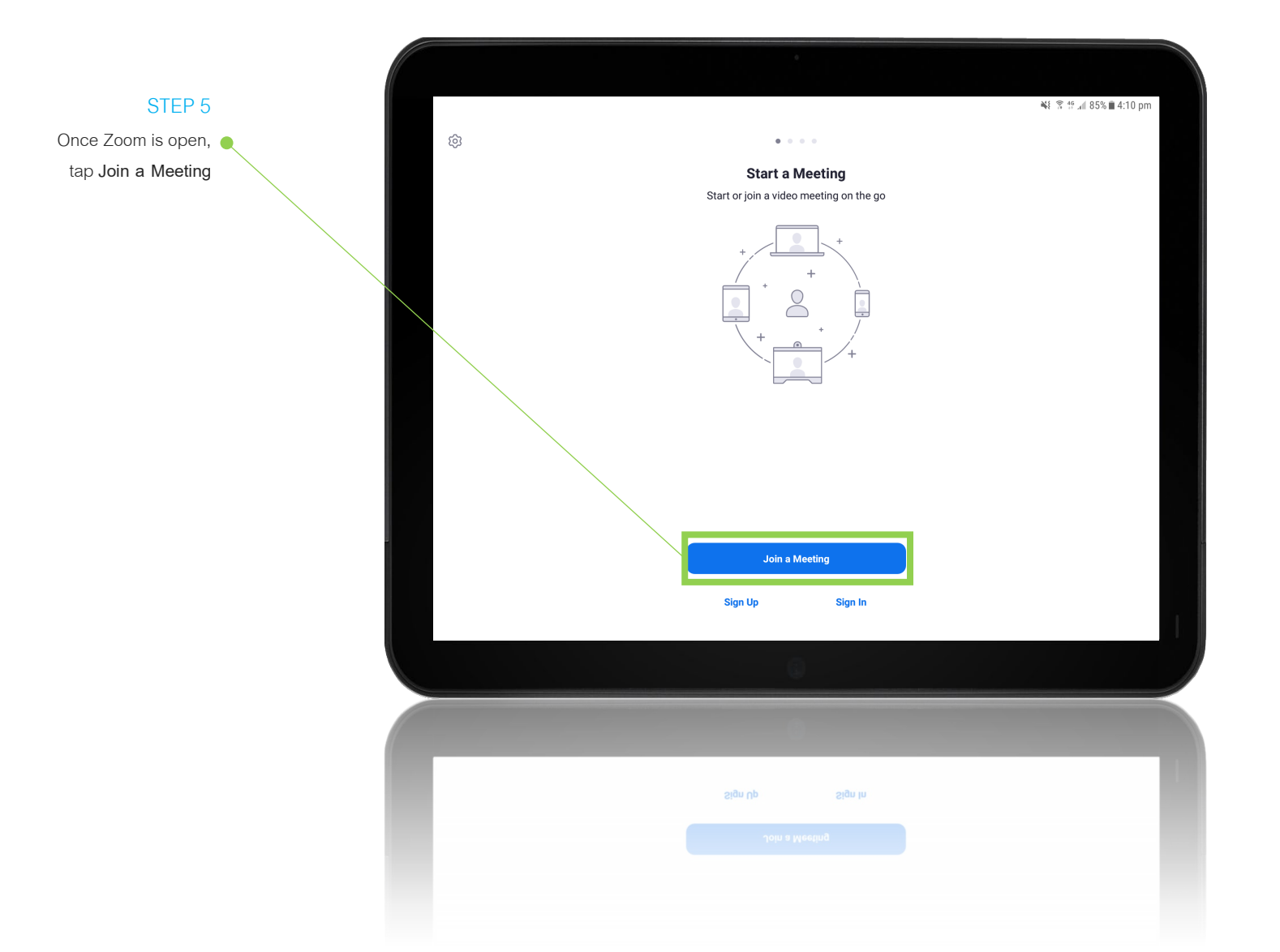

# GOOGLE JOIN THE ZOOM MEETING USING A MEETING ID

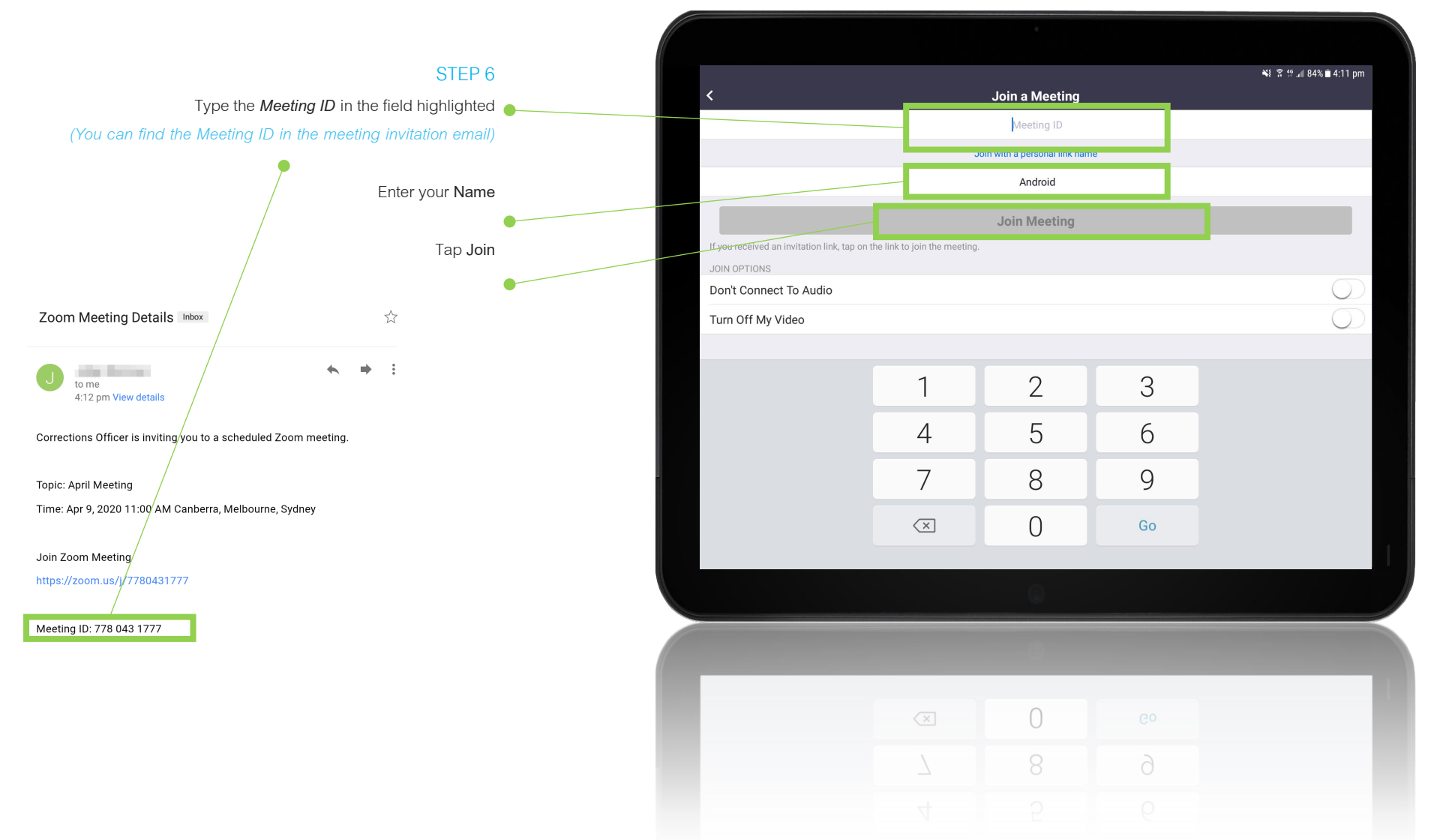

### GOOGLE ENTER THE MEETING PASSWORD

| STEP 7                                                 |      |     |     |     |                   |                 |     |     |     |                  |
|--------------------------------------------------------|------|-----|-----|-----|-------------------|-----------------|-----|-----|-----|------------------|
| You will now be prompted to enter the meeting password |      |     |     |     |                   |                 |     |     |     |                  |
| Enter <i>abc123</i> and select <b>OK</b>               |      |     |     | Pl  | ease enter your m | eeting password |     |     |     |                  |
|                                                        |      |     |     |     | •••••             |                 |     |     |     |                  |
|                                                        |      |     |     |     | Cancel            | ок              |     |     |     |                  |
|                                                        |      |     |     |     |                   |                 |     |     |     |                  |
|                                                        |      |     |     |     |                   |                 |     |     |     |                  |
|                                                        | 1 -  | 2 @ | 3 # | 4 / | 5 % 6             | ^ 7 &           | 8 * | 9 ( | 0)  | Del              |
|                                                        | q    | w   | е   | r   | t y               | y u             | i   | 0   | р   | $\langle \times$ |
|                                                        |      | a   | s d | t   | f g               | h j             |     | < I |     | Go               |
|                                                        | Ŷ    | z   | x   | с   | v                 | b n             | m   | , ! | . ? | Ŷ                |
|                                                        | Ctrl | !@# | بې  |     |                   | English (US)    |     |     | ٩   |                  |
|                                                        |      |     |     |     |                   | 0               |     |     |     |                  |

# GOOGLE WAIT FOR THE OFFICER TO START THE MEETING

### STEP 8

You have now joined the meeting where you will wait for the Officer to start the meeting

Zoom will join automatically when the meeting is started

| Corrections Officer's Personal Meeting Room       | Leave |
|---------------------------------------------------|-------|
| O Waiting for the host to start this meeting      |       |
| Meeting ID: 778-043-1777                          |       |
| Time: This is a recurring meeting                 |       |
| If you are the host, log in to start this meeting |       |
| Sign In                                           |       |
|                                                   |       |
|                                                   |       |
|                                                   |       |
|                                                   |       |
|                                                   |       |
|                                                   |       |
|                                                   | _     |
|                                                   | _     |
|                                                   |       |
|                                                   |       |
|                                                   |       |
|                                                   |       |
|                                                   |       |
|                                                   |       |
|                                                   |       |
|                                                   |       |
|                                                   |       |
|                                                   |       |
|                                                   |       |

# GOOGLE WAIT FOR THE OFFICER TO ADMIT YOU TO THE MEETING

| 778-043-1777                                       | Leave |
|----------------------------------------------------|-------|
|                                                    |       |
|                                                    |       |
|                                                    |       |
|                                                    |       |
|                                                    |       |
| Please wait, the meeting host will let you in soon |       |
| Corrections Officer's Personal Meeting Room        |       |
|                                                    |       |
|                                                    |       |
|                                                    |       |
|                                                    |       |
|                                                    |       |
|                                                    |       |
|                                                    |       |
|                                                    |       |
|                                                    |       |
|                                                    |       |
|                                                    |       |
|                                                    |       |
|                                                    | _     |
|                                                    |       |
|                                                    |       |
|                                                    |       |

#### STEP 9

The Officer can now see that you have joined the meeting

Wait for the Officer to admit you into the meeting

# GOOGLE CONNECT YOUR AUDIO

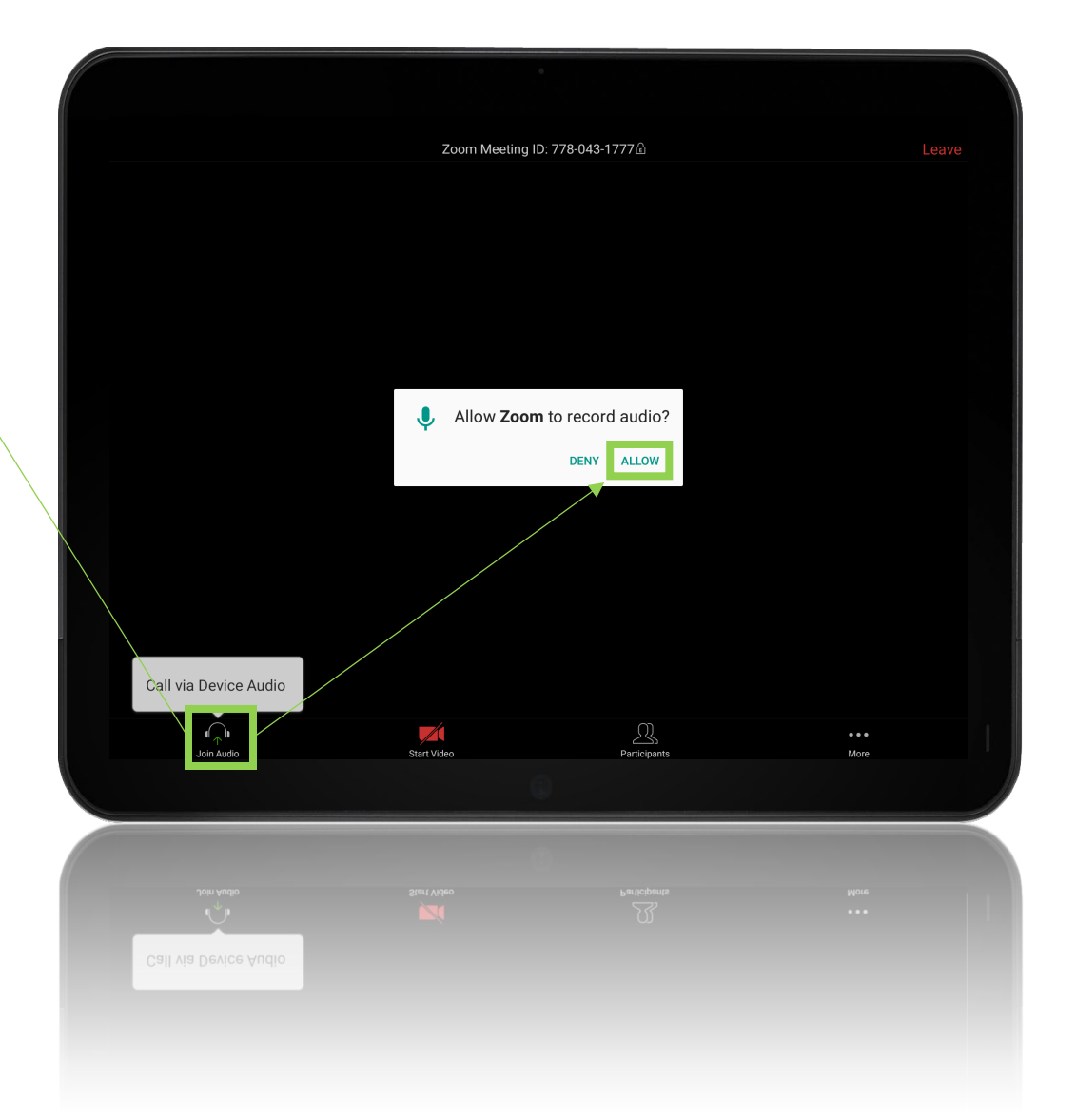

### STEP 10

tap

- After the Officer has admitted you to the meeting, tap  $\ensuremath{\mathsf{Join}}$   $\ensuremath{\mathsf{Audio}}$  then

  - Call via Device Audio to connect your audio

Android will prompt you to allow Zoom to record audio, tap ALLOW

## GOOGLE CONNECT YOUR VIDEO

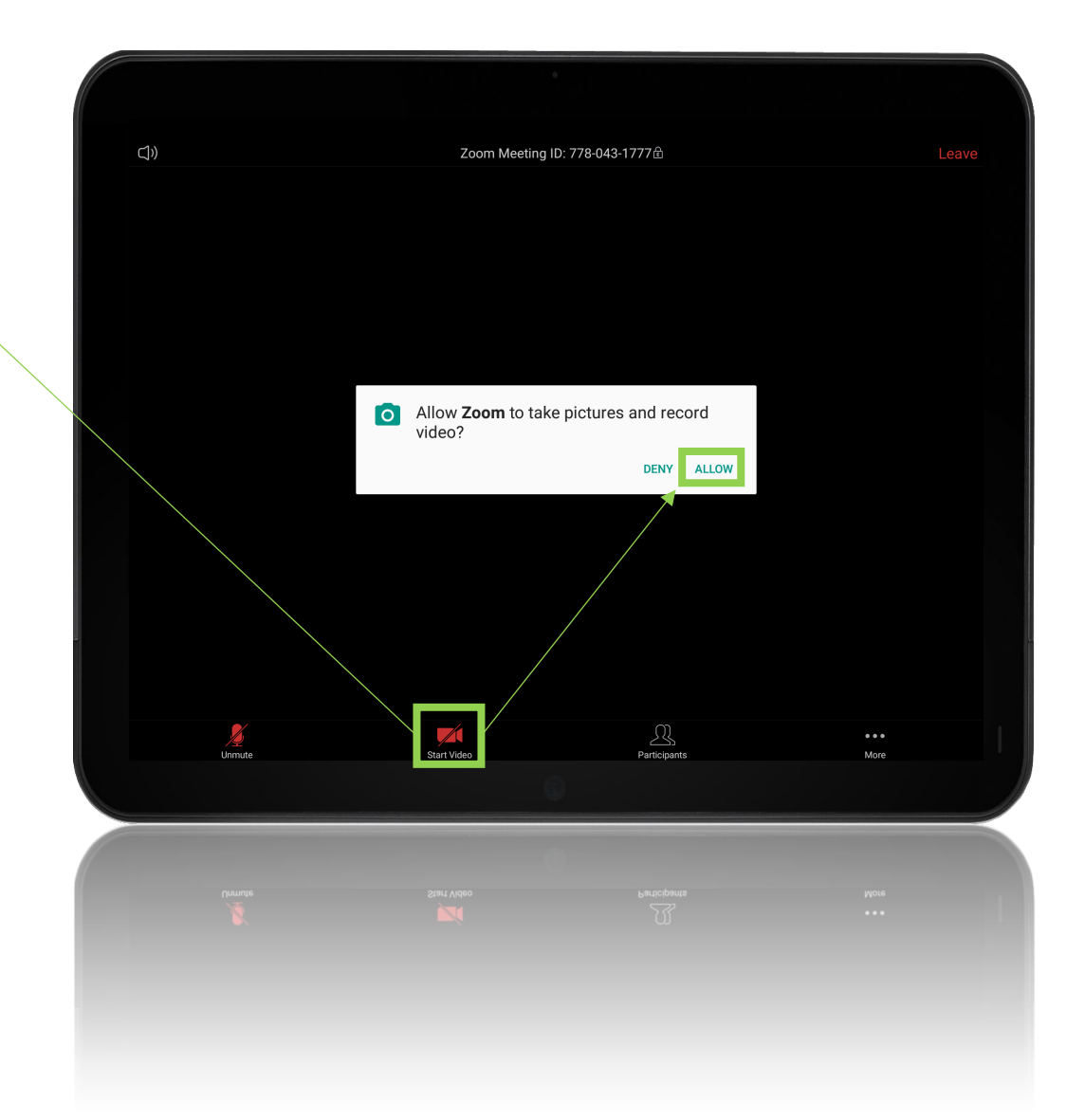

### STEP 11 To allow video within Zoom,

tap Start Video

Android will prompt you to allow Zoom to take pictures and record video, tap ALLOW

### GOOGLE OPTIONS DURING A MEETING

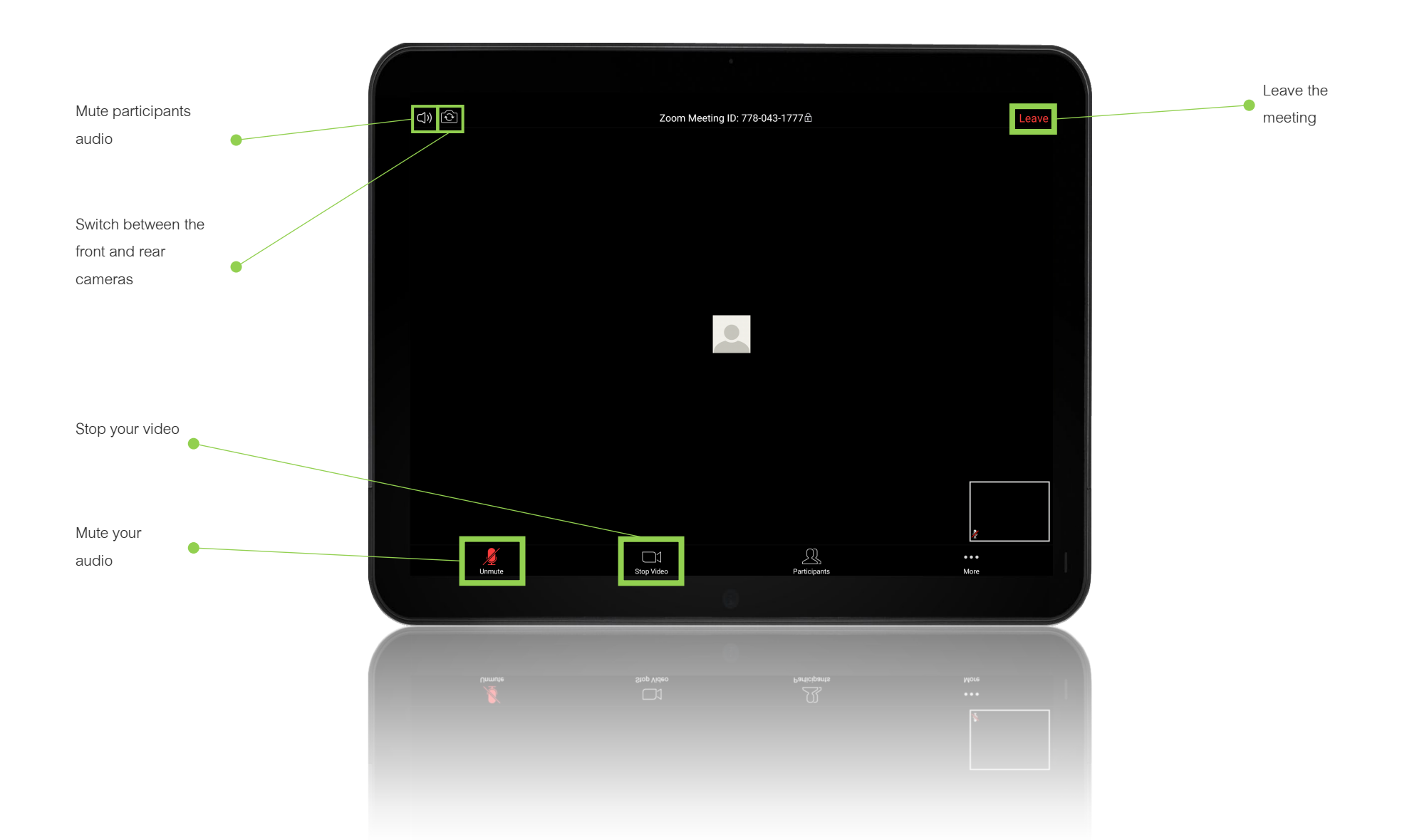

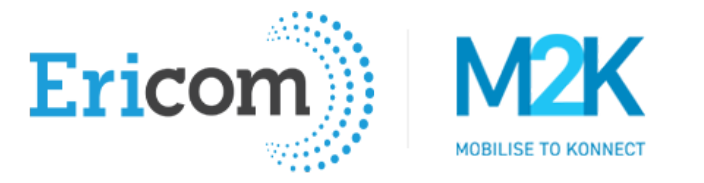

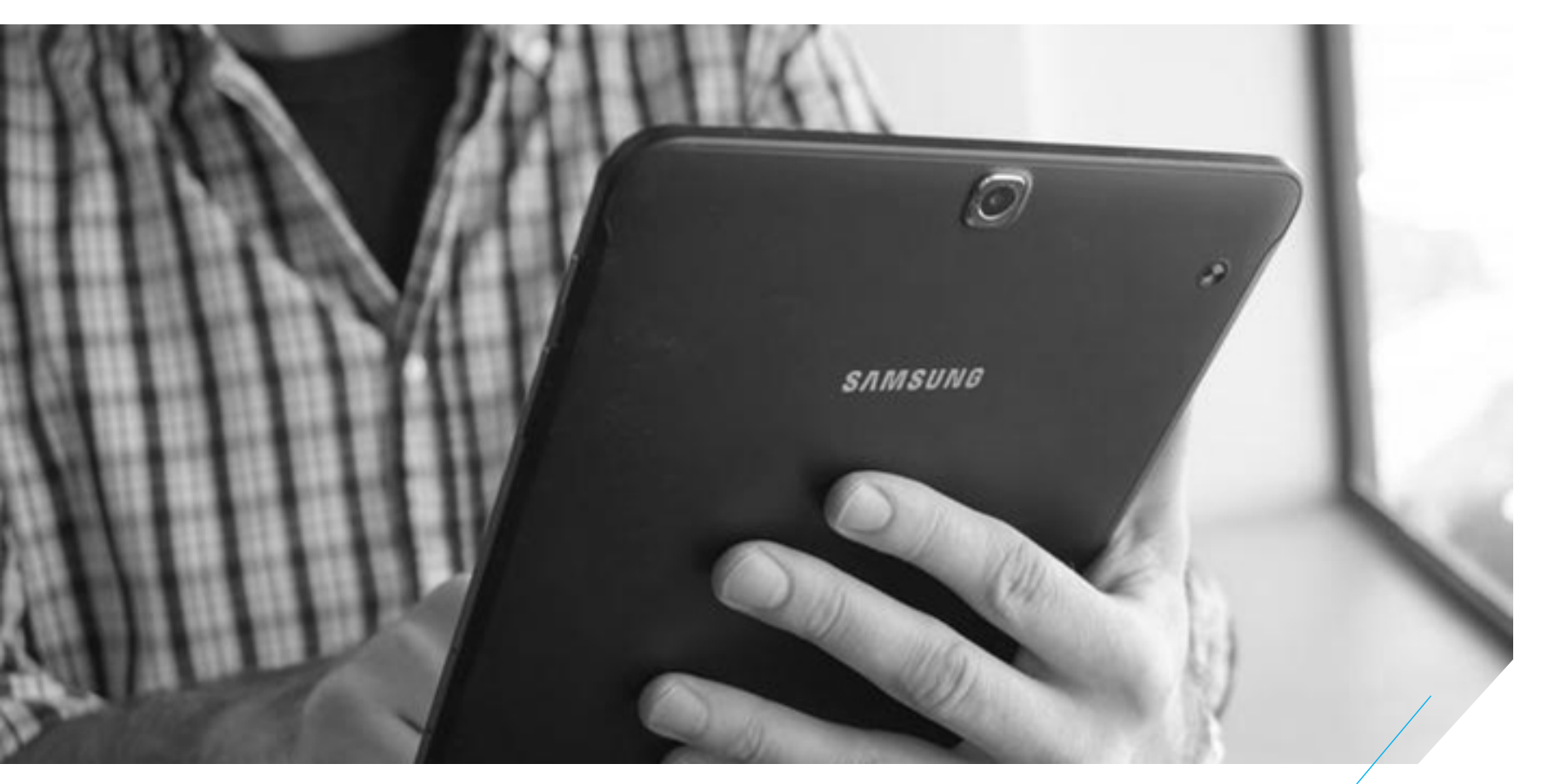

We are more than trusted advisors.

We are your true partners.